## Como instalar o Citrix Workspace no Windows 7, Windows 8 e Windows 10 27/04/2024 18:50:10

|                                                                                                    |                  |                     | Imprimir artigo da FAQ                       |
|----------------------------------------------------------------------------------------------------|------------------|---------------------|----------------------------------------------|
| Categoria:                                                                                                    | Citrix Workspace | Votos:              | 0                                            |
| Estado:                                                                                                    | público (todos)  | Resultado:          | 0.00 %                                       |
| Idioma:                                                                                                    | pt_BR            | Última atualização: | Ter 09 Abr 10:09:07 2019 (America/Sao_Paulo) |
|                                                                                                    |                  |                     |                                              |
| Palavras-chave                                                                                                    |                  |                     |                                              |
| citrix, workspace,Windows 7, windows 8, WIndows 10                                                                                                    |                  |                     |                                              |
|                                                                                                    |                  |                     |                                              |
| Dúvida (ou problema) (público)                                                                                                    |                  |                     |                                              |
| Como instalar o Citrix Workspace no Windows 7, Windows 8 e Windows 10                                                                                                    |                  |                     |                                              |
|                                                                                                    |                  |                     |                                              |
| Resposta (ou solução) (público)                                                                                                    |                  |                     |                                              |
| Instalação do Citrix Workspace<br>1. Abra o navegador, entre no site<br>[1]https://www.citrix.com.br/downloads/workspace-app/windows/workspace-app-for-windows-latest.html,<br>após carregar a página, clique no botão para baixar a versão mais recente do<br>plug-in; |                  |                     |                                              |
| 2. Após fazer o download, dê um duplo clique no arquivo (1°), depois clique no<br>botão Executar (2°) executar;                                                                                                    |                  |                     |                                              |
| 3. Na tela de instalação clique no botão Start, para iniciar a instalação;                                                                                                    |                  |                     |                                              |
| 4. Na janela License Agreement, marque a opção l accept the license agreement<br>e depois clique no botão Next;                                                                                                    |                  |                     |                                              |
| 5. Na janela Enable Single Sign-on, deixe a opção desmarcada e clique em<br>Install;                                                                                                    |                  |                     |                                              |
| 6. Ao término da instalação clique no botão Finish                                                                                                    |                  |                     |                                              |

[1] https://www.citrix.com.br/downloads/workspace-app/windows/workspace-app-for-windows-latest.html